1. Log into your NJ Registry account using your e-mail address and the password you created at <u>www.pinjregistry.org</u>.

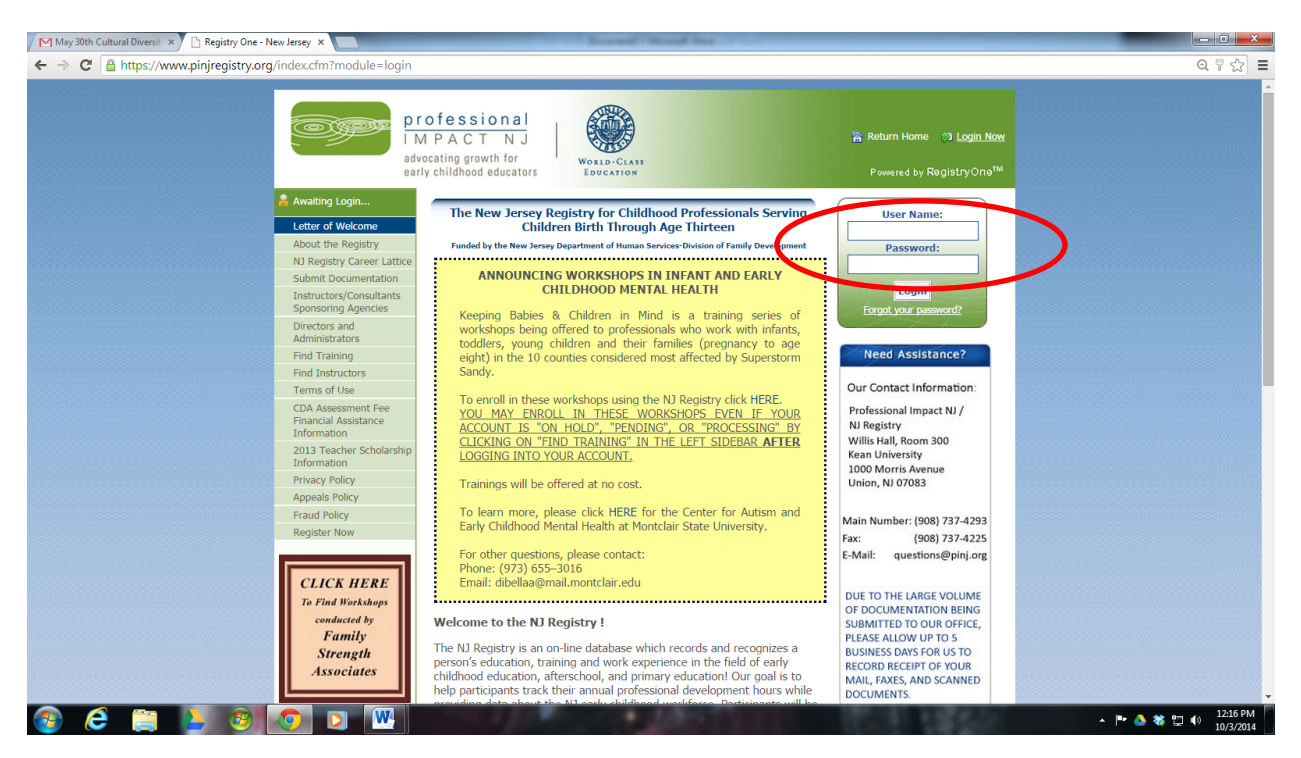

2. Click on "Find Training" in the left-hand sidebar. Then, select "Sponsor Name" as your search category and "Department of Human Services" as your search criteria. Click "Search."

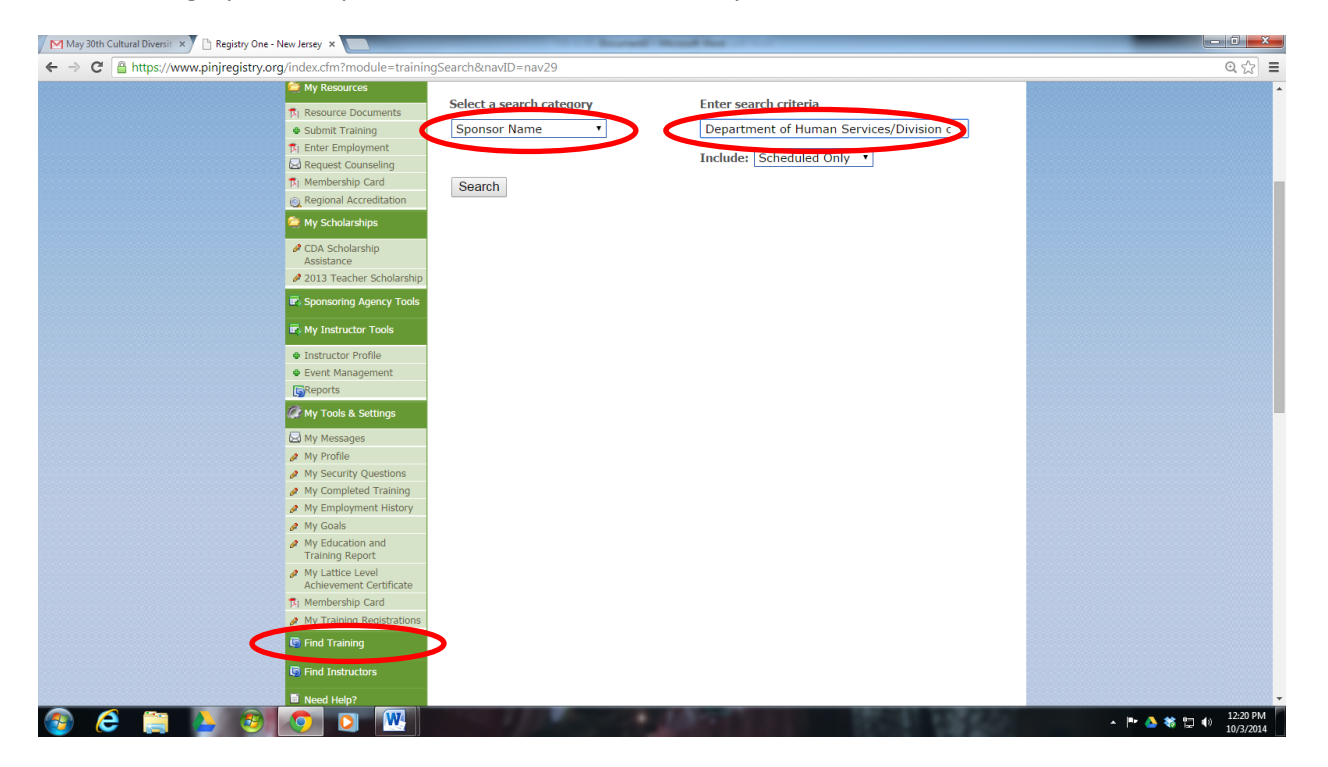

| May 30th Cultural Diversit x Registry One - New Jersey x                                                                                                    |                                              | in the second                                        | -       |        |                        |                 |                                |                                                          | _                            | - 0 ×                     |
|----------------------------------------------------------------------------------------------------|----------------------------------------------|------------------------------------------------------|---------|--------|------------------------|-----------------|--------------------------------|----------------------------------------------------------|------------------------------|---------------------------|
| ← → C A https://www.pinjregistry.org/index.cfm?module=t                                                                                                    | rainingSearch                                |                                                      |         |        |                        |                 |                                |                                                          |                              | 0, ☆ =                    |
|                                                                                                    | profes<br>IMPA<br>advocating<br>early childh | Sional<br>CTNJ<br>growth for<br>cod educators        |         |        |                        |                 | n Return                       | Dfd Administrator<br>n Home r⊜ Logout<br>by RegistryOne™ |                              |                           |
| តិ Return Home<br>🔇 Request Instructor A                                                                                                    | ccess Fin                                    | d Training                                           |         |        |                        |                 |                                |                                                          |                              |                           |
| 😵 Request NJ Office of<br>Licensing Approval                                                                                                    |                                              | Course Name 👻                                        | Hours 🔻 | CEUs 🔻 | Location 👻             | Event<br>Type 👻 | Instructor<br>Name <del></del> | Scheduled 👻                                              |                              |                           |
| 😵 Request MSA Access                                                                                                    |                                              | GROW NJ KIDS CURRICULUM<br>SHOWCASE                  | 0       | No     | New<br>Brunswick       | Classroom       | Dfd<br>Administrator           | 11/10/2014                                               |                              |                           |
| Diagonal State State Sta | 0                                            | GROW NJ KIDS CURRICULUM<br>SHOWCASE                  | 0       | No     | Vineland               | Classroom       | Dfd<br>Administrator           | 10/27/2014                                               |                              |                           |
|                                                                                                    |                                              | Frow NJ Kids Directors' Orientation                  | 15      | No     | Wayne                  | Classroom       | Dfd<br>Administrator           | 12/08/2014                                               |                              |                           |
| ß∣ Enter Employment<br>☑ Request Counseling                                                                                                    | 0                                            | row NJ Kids Directors' Orientation                   | 15      | No     | Parsippany             | Classroom       | Dfd<br>Administrator           | 11/19/2014                                               |                              |                           |
| 序)Membership Card<br>図 Regional Accreditatio                                                                                                    | n 0                                          | row NJ Kids Directors' Orientation                   | 15      | No     | Clementon              | Classroom       | Dfd<br>Administrator           | 11/12/2014                                               |                              |                           |
| 🤶 My Scholarships                                                                                                    | •                                            | DUALITY IMPROVEMENT SPECIALISTS                      | 10      | No     | Edison                 | Classroom       | Dfd<br>Administrator           | 10/29/2014                                               |                              |                           |
| CDA Scholarship<br>Assistance                                                                                                    | •                                            | QUALITY IMPROVEMENT SPECIALISTS<br>ONLY GROW NJ KIDS | 10      | No     | Egg Harbor<br>Township | Classroom       | Dfd<br>Administrator           | 10/15/2014                                               |                              |                           |
| ✓ 2013 Teacher Schola                                                                                                    | iools                                        | TA Professional Development Series<br>Grow NJ Kids   | 5       | No     | Trenton                | Classroom       | Dfd<br>Administrator           | 10/10/2014                                               |                              |                           |
| 🛱 My Instructor Tools                                                                                                    | View                                         | Training                                             |         |        |                        |                 |                                |                                                          |                              |                           |
| Instructor Profile     Event Management     GReports                                                                                                    |                                              |                                                      |         |        |                        |                 |                                | <u>Search Again</u>                                      |                              |                           |
| 🥢 My Tools & Settings                                                                                                    |                                              |                                                      |         |        |                        |                 |                                |                                                          |                              |                           |
| <ul> <li>All y messages</li> <li>My Profile</li> </ul>                                                                                                    |                                              |                                                      |         |        |                        |                 |                                |                                                          |                              |                           |
| 💿 🥭 🚞 🍐 🔊 💽 🔟                                                                                                    |                                              |                                                      | 20      |        | 111                    |                 |                                | 1200                                                     | <ul> <li>Im 💩 🏶 🕎</li> </ul> | (i) 12:22 PM<br>10/3/2014 |

3. Click on the event in which you want to enroll and click "View Training."

4. Review the course details and click "Enroll Now."

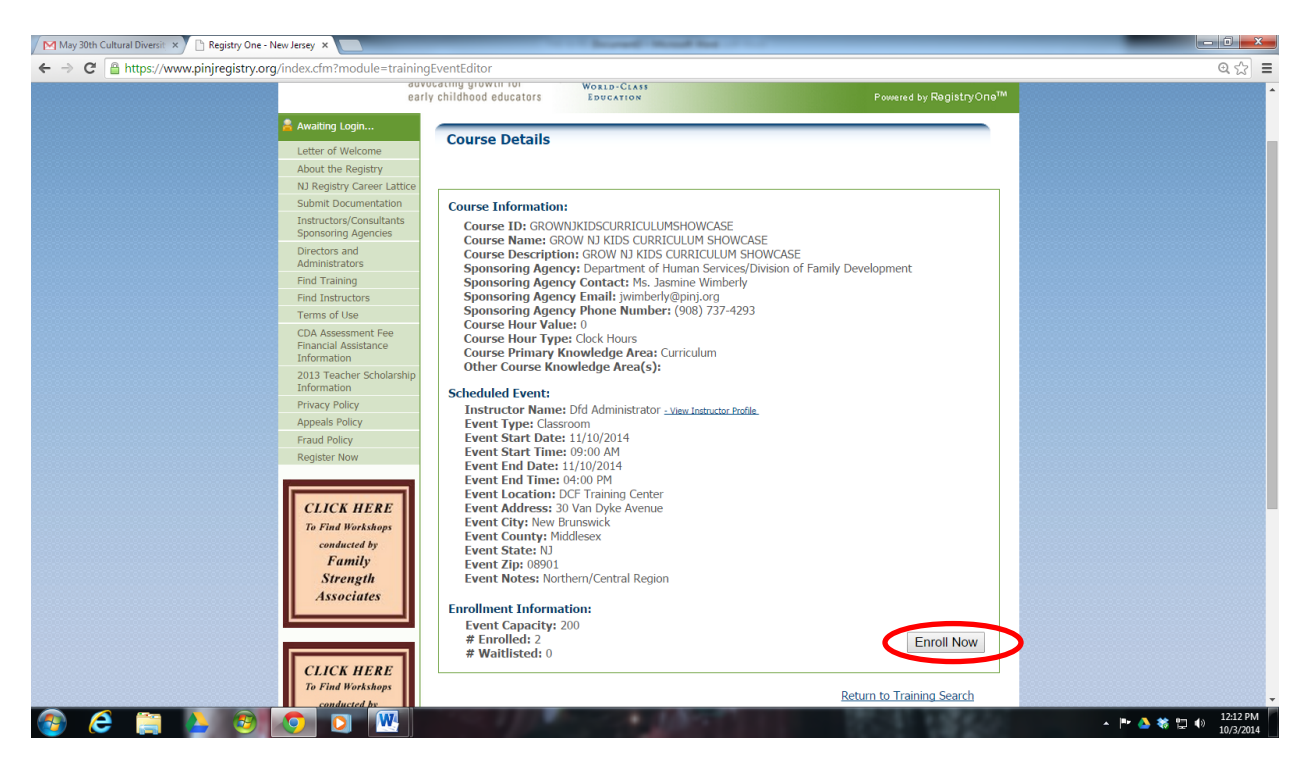